## MOOC Organic Farming

Step by Step Procedure to be followed by the Coordinators/Mentors

To Get the Status of Register Number Updated by the Students

1. Coordinator/Mentor should login MOOC Organic Farming web portal using the **Username** and **Password** provided from the university.

2. After successful Login, Select the **Dashboard** in the left side of Home Page.

3. In the drop down menu of Dashboard, select the following

```
My courses
Jaiva Krishi
Grades
```

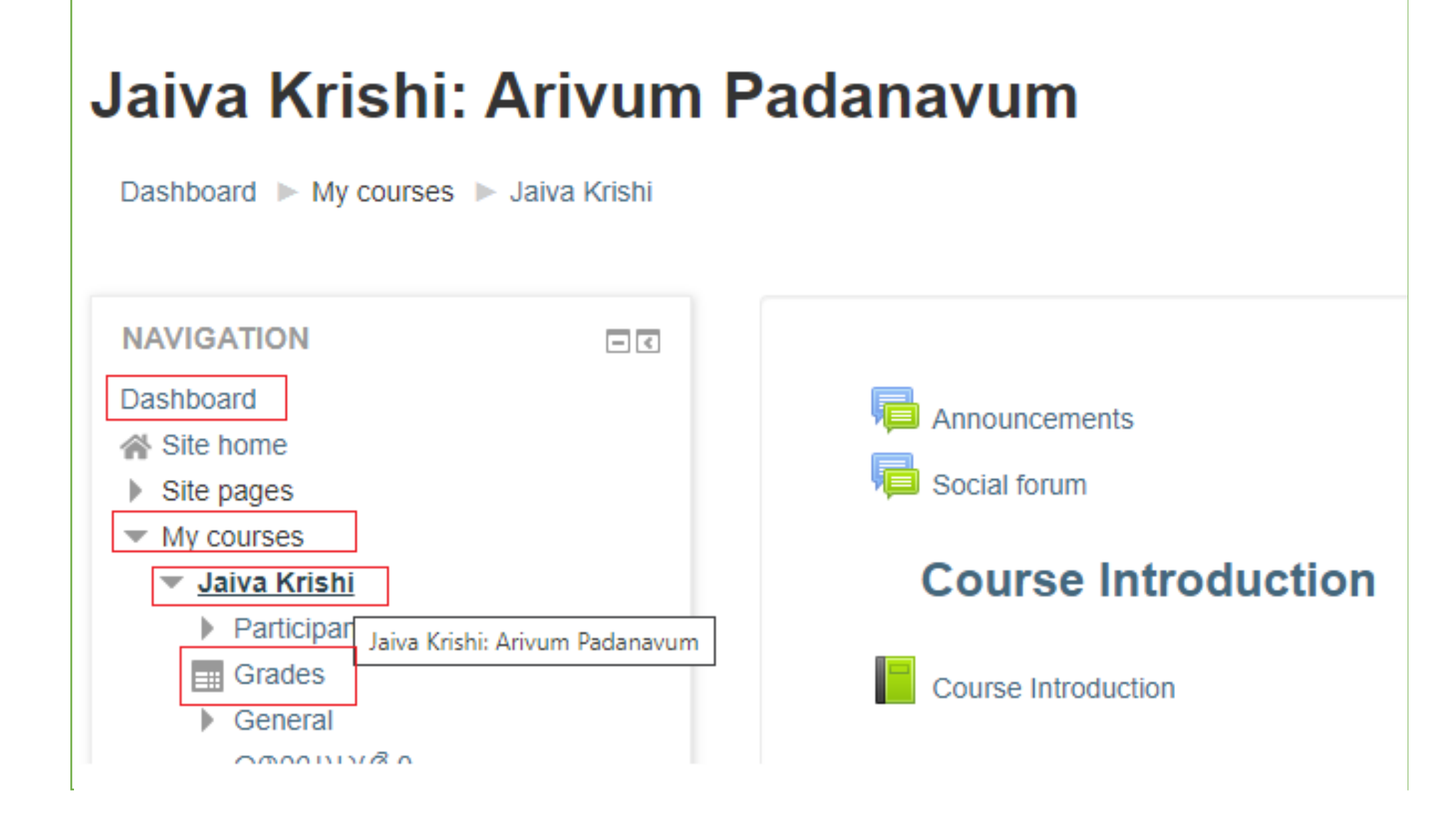

- 4. Click Grades
- 5. Then Grader report page is loaded
- 6. Select the option **Export**
- 7. Select the format as **Excel Spreadsheet**

## Jaiva Krishi: Arivum Padanavum: Export: Excel spreadsheet

Dashboard > My courses > Jaiva Krishi > Grades > Grade administration > Export > Excel spreadsheet

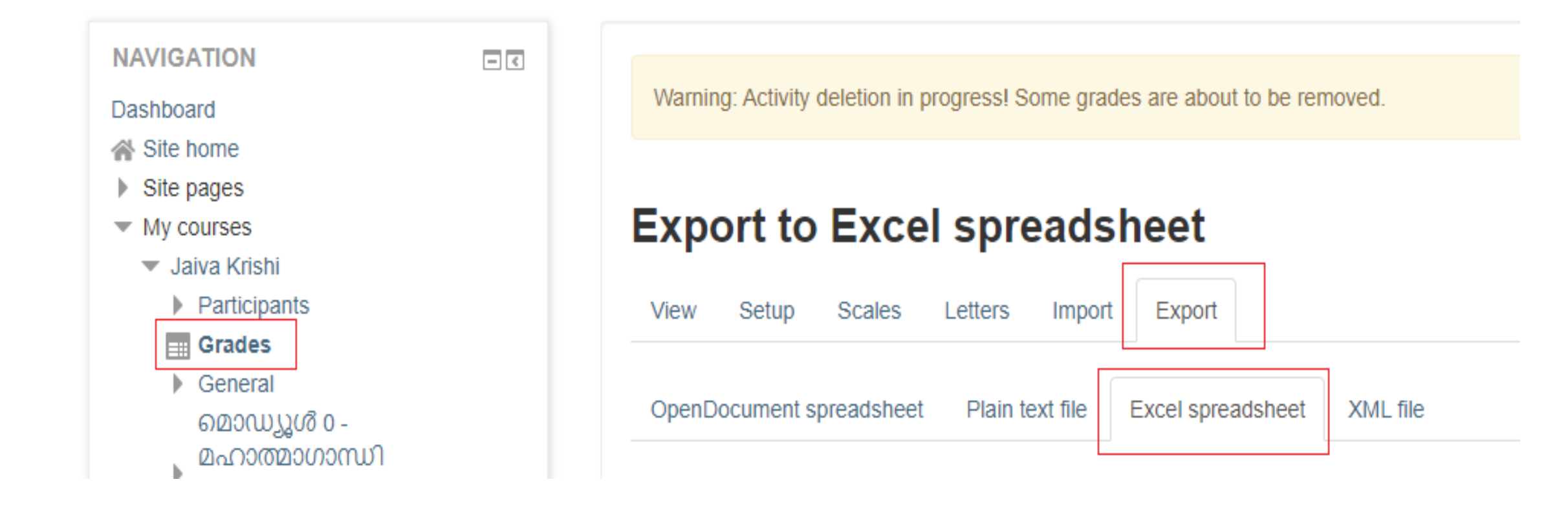

8. Scroll down and click Select all/none

Then all the checkbox become unchecked.

9. Click **Download** button

|       | Project Report(80 Marks) |                 |
|-------|--------------------------|-----------------|
|       | Presentation(20 Marks)   |                 |
|       | Category total           |                 |
|       | Project Report(80 Marks) |                 |
|       | Presentation(20 Marks)   |                 |
|       | Category total           |                 |
|       | Course total             |                 |
|       |                          | Select all/none |
| ▶ Exp | ort format options       |                 |
|       |                          |                 |
|       |                          | Download        |

## 10. An **excel spreadsheet** will be downloaded.

- 11. Open the excel spreadsheet from the downloaded location.
- 12. Check the field **Permanent Register Number/Register Number** of students
- 13. If the field is **blank**, then the **student did not update** the Register Number
- 14. If the value **exists** for Register number field, then **ensure that the register number is correct**.